## WEMAG

# FRITZ!Box 5530

Installation und Ersteinrichtung

| Schritt 1                | Installieren Sie Ihre FRITZ!Box 5530 gemäß der mitgelieferten Kurzanleitung.                                                                                                    |
|--------------------------|----------------------------------------------------------------------------------------------------|
| Installation             | Verbinden Sie zunächst das Netzteil mit der FRITZ!Box und Ihrer Stromzufuhr,<br>anschließend die FTU mit dem Fiberport (hierfür benötigen Sie ein Patchkabel<br>mit Steckertyp LC/PC auf SC/PC sowie ein AON SFP-Modul).                                                                                                    |
| Schritt 2<br>Einwahl     | Stellen Sie eine LAN oder WLAN-Verbindung zwischen Ihrer FRITZ!Box 5530<br>und einem Browserfähigen Endgerät (PC, Laptop, Handy, Tablet) her.                                                                                                    |
|                          | Starten Sie einen Browser Ihrer Wahl (z. B. Google Chrome, Mozilla Firefox)<br>und rufen Sie die Benutzeroberfläche Ihrer FRITZ!Box 5530 auf.                                                                                                    |
|                          | Q fritz.box                                                                                                    |
|                          | http://fritz.box/ — Aufrufen                                                                                                    |
| Schritt 3                | Melden Sie sich mit dem FRITZ!Box Kennwort an.<br>Dieses befindet sich auf der Unterseite Ihrer FRITZ!Box 5530                                                                                                    |
| Anneidung                | Dieses bernidet sien auf der Onterseite infer FRITZ.Box 5550.                                                                                                    |
|                          | Willkommen bei Ihrer FRITZ!Box                                                                                                    |
|                          | Bitte melden Sie sich mit Ihrem Kennwort an.                                                                                                    |
|                          | Kennwort ••••••                                                                                                    |
|                          | Hinweis:                                                                                                    |
|                          | Die FRITZIBox-Benutzeroberfläche ist ab Werk mit einem<br>individuellen Kennwort gesichert. Dieses Kennwort finden Sie<br>auf der Unterseite Ihrer FRITZIBox.                                                                                                    |
|                          | Kennwort vergessen? Anmelden                                                                                                    |
|                          |                                                                                                    |
| Schritt 4<br>Datenschutz | Stimmen Sie nach Bedarf der Diagnose und Wartungsübermittlung<br>an AVM zu und bestätigen Sie Ihre Eingabe mit einem Klick auf "OK".                                                                                                    |
|                          | Willkommen bei Ihrer FRITZ!Box                                                                                                    |
|                          | Unsere Datenschutzerklärung                                                                                                    |
|                          | Diagnose und Wartung<br>Zur Verbesserung Ihres Produktes und für den sicheren Betrieb an Ihrem Anschluss verwendet AVM Fehlerberichte und bei<br>Bedarf Diagnosedaten. So profitieren Sie von Optimierungen bei Updates oder notwendigen Anpassungen durch AVM. Unter<br>"Internet > Zugangsdaten > AVM-Dienste" können Sie diese Einstellung jederzeit ändern. |
|                          |                                                                                                    |

1ª

Schritt 5 Leistungsmerkmale

Schließen Sie das nachfolgende Fenster.

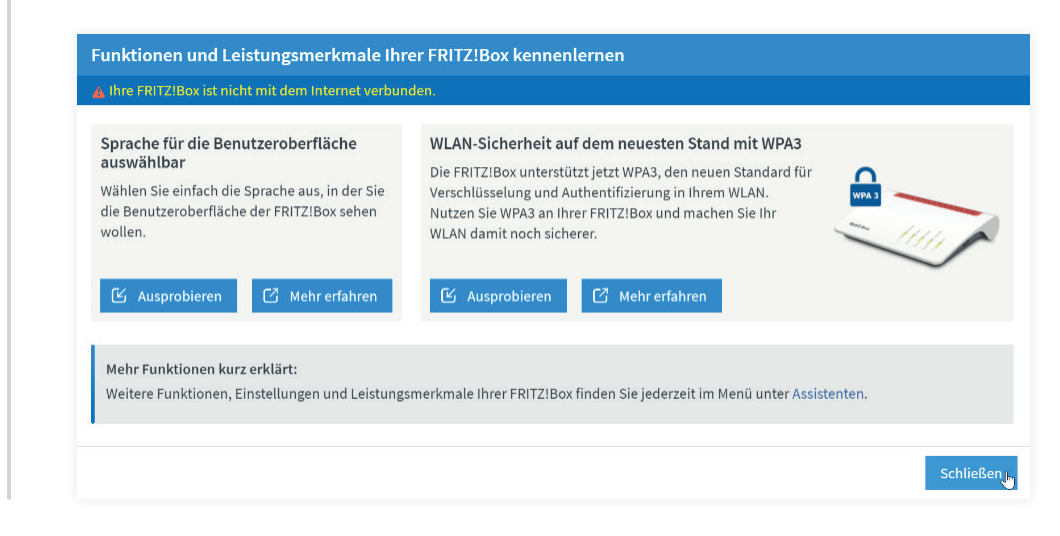

ок 👆

#### Schritt 6 Einrichtung IPv6

Wechseln Sie zunächst auf den Reiter "IPv6".

Internet > Zugangsdaten ? Internetzugang

Aktivieren Sie die IPv6-Unterstützung und übernehmen Sie die nachfolgenden Einstellungen.

|     | Anbindung                                                                                                    |
|-----|----------------------------------------------------------------------------------------------------|
| 0   | Native IPv4-Anbindung verwenden                                                                                                    |
| 0   | Native IPv6-Anbindung verwenden                                                                                                    |
|     | Ihr Internetanbieter muss für diese Betriebsart natives IPv6 an Ihrem Anschluss unterstützen.                                                                                                    |
|     | IPv4-Anbindung über DS-Lite herstellen                                                                                                    |
|     | AFTR-Adresse automatisch über DHCPv6 ermitteln                                                                                                    |
|     | O AFTR-Adresse festlegen:                                                                                                    |
|     | ● IPv6-Adresse ::                                                                                                    |
|     | O FODN                                                                                                    |
|     | Zunächst versucht die FRITZIBox, die globale Adresse aus dem Router Advertisement des Anbieters zu lernen. Anschließend wird eine Adresse aus dem ersten /64-Subnetz des gelernten Präfixes verwer |
| ۲   | Globale Adresse automatisch aushandeln                                                                                                    |
| 0   | Adresse per DHCPv6 angefordert. Wenn das fehlschlägt, wird eine Adresse aus dem ersten /64-Subnetz des gelernten Präfixes verwer                                                                   |
| 0   | Giobale Adresse ausschließlich per UHCPV6 beziehen<br>Die globale IDv6-Adresse der EPITZIBox wird ausschließlich über DHCDv6 angefordert. Nutzen Sie diese Einstellung, wenn Sie eine              |
|     | Internetverbindung über TV-Kabel nutzen.                                                                                                    |
| 0   | Globale Adresse aus dem zugewiesenen Präfix ableiten                                                                                                    |
|     | Zunächst versucht die FRITZ!Box, die globale Adresse aus dem Router Advertisement zu lernen. Wenn das fehlschlägt, wird eine Adre<br>aus dem ersten /64-Subnetz des gelernten Präfixes verwendet.  |
| 1.0 | Statische Einstellungen nutzen                                                                                                    |
| 0   | DHCPv6 Rapid Commit verwenden                                                                                                    |
| 0   |                                                                                                    |

Übernehmen

### Schritt 7 Zugangsdaten

Wechseln Sie auf den Reiter "Internetzugang". Geben Sie Ihren Anbieter wie folgt an und wählen sie unter "Internetzugang über" den Punkt "Fiber (Glasfaser)" aus:

| Internetzugang                                                                                                    | v6 LISP AVM-Dienste DNS-Server                                                                                                    |                          |
|----------------------------------------------------------------------------------------------------|----------------------------------------------------------------------------------------------------|--------------------------|
| Auf dieser Seite können Sie die                                                                                                    | Daten Ihres Internetzugangs einrichten und den Zugang bei Bedarf anpassen.                                                                                                    |                          |
| Anbieter                                                                                                    |                                                                                                    |                          |
| Bitte wählen Sie den Anbieter,                                                                                                    | der die Internetverbindung zur Verfügung stellt                                                                                                    |                          |
| Internetanbieter                                                                                                    | anderer Internetanbieter ~                                                                                                    |                          |
| Name                                                                                                    | WEMACOM                                                                                                    |                          |
| Internetzugang über                                                                                                    |                                                                                                    |                          |
| Fiber (Glasfaser)                                                                                                    |                                                                                                    |                          |
| O LAN 1                                                                                                    |                                                                                                    |                          |
|                                                                                                    |                                                                                                    |                          |
| Wählen Sie unter                                                                                                    | "Zugangsdaten" den Punkt "Ja" aus. Entnehmen                                                                                                    |                          |
| Sie Ihre Zugangsd                                                                                                    | aten dem Schreiben "Ihre Zugangsdaten Internet"                                                                                                    |                          |
| und tragen Sie die                                                                                                    | se in die datur vorgesehenen Freitextfelder ein.                                                                                                    |                          |
|                                                                                                    |                                                                                                    |                          |
| Zugangsdaten<br>Werden Zugangsdaten benötig                                                                                                    | 17                                                                                                    |                          |
| Ja                                                                                                    |                                                                                                    |                          |
| Geben Sie die Zugangso                                                                                                    | laten ein, die Sie von Ihrem Internetanbieter bekommen haben.                                                                                                    |                          |
| Benutzername                                                                                                    | 300                                                                                                    |                          |
|                                                                                                    | uea                                                                                                    |                          |
| Wird eine ONT-Installationsken                                                                                                    | nung benötigt?                                                                                                    |                          |
| ONT-Installationskennu                                                                                                    | ng benötigt                                                                                                    |                          |
| ONT-Installationskennu                                                                                                    | ng                                                                                                    |                          |
|                                                                                                    |                                                                                                    |                          |
| Verbindungseinstellungen<br>Die Verbindungseinstellungen                                                                                                    | v6 LISP AVM-Dienste DNS-Server                                                                                                    | Nerte verä               |
| Verbindungseinstellungen<br>Die Verbindungseinstellungen s<br>Übertragungsgeschwindigk<br>Geben Sie die Geschwindigk<br>benötigt.                                                                                                    | v6 LISP AVM-Dienste DNS-Server                                                                                                    | Werte verä<br>verkgeräte |
| Verbindungseinstellungen<br>Die Verbindungseinstellungen<br>Die Verbindungseinstellungen<br>Übertragungsgeschwindigk<br>Geben Sie die Geschwindig<br>benötigt.<br>Downstream                                                                                                    | v6 LISP AVM-Dienste DNS-Server ind bereits auf die am häufigsten verwendeten Werte eingestellt. Bei Bedarf können Sie diese N eit keit Ihrer Internetverbindung an. Diese Werte werden zur Sicherung der Priorisierung der Netzw 100000 kbit/s 100000 kbit/s                                                                                                    | Werte verä<br>verkgeräte |
| Verbindungseinstellungen<br>Die Verbindungseinstellungen<br>Übertragungsgeschwindigk<br>Geben Sie die Geschwindig<br>benötigt.<br>Downstream<br>Upstream<br>Verbindungseinstellungen ä                                                                                                    | vé     LISP     AVM-Dienste     DNS-Server       sind bereits auf die am häufigsten verwendeten Werte eingestellt. Bei Bedarf können Sie diese verit       eit       weit Ihrer Internetverbindung an. Diese Werte werden zur Sicherung der Priorisierung der Netzw       100000     kbit/s       100000     kbit/s                                                                                                    | Werte verä               |
| Verbindungseinstellungen<br>Die Verbindungseinstellungen<br>Übertragungsgeschwindigk<br>Geben Sie die Geschwindig<br>benötigt.<br>Downstream<br>Upstream<br>Verbindungseinstellungen ä                                                                                                    | vé     LISP     AVM-Dienste     DNS-Server       sind bereits auf die am häufigsten verwendeten Werte eingestellt. Bei Bedarf können Sie diese feit<br>eit<br>keit Ihrer Internetverbindung an. Diese Werte werden zur Sicherung der Priorisierung der Netzw<br>100000 kbit/s<br>100000 kbit/s<br>indern                                                                                                    | Werte verä               |
| O Nein     Verbindungseinstellungen Die Verbindungseinstellungen Die Verbindungseinstellungen Die Verbindungseinstellungen Upstream Upstream Verbindungseinstellungen  Verbindungseinstellungen                                                                                                    | v6 LISP AVM-Dienste DNS-Server ind bereits auf die am häufigsten verwendeten Werte eingestellt. Bei Bedarf können Sie diese Neit eit weit Ihrer Internetverbindung an. Diese Werte werden zur Sicherung der Priorisierung der Netzw 100000 kbit/s 100000 kbit/s indern ▼ m "Übernehmen" prüfen                                                                                                    | Werte verä<br>verkgeräte |
| Verbindungseinstellungen Die Verbindungseinstellungen Die Verbindungseinstellungen Die Verbindungseinstellungen Upstream Upstream Verbindungseinstellungen                                                                                                    | v6 LISP AVM-Dienste DNS-Server ind bereits auf die am häufigsten verwendeten Werte eingestellt. Bei Bedarf können Sie diese Neit eit seit Ihrer Internetverbindung an. Diese Werte werden zur Sicherung der Priorisierung der Netzw 100000 kbit/s 100000 kbit/s indern  m "Übernehmen" prüfen Übernehmen                                                                                                    | Werte verä<br>verkgeräte |
| O Nein         O Nein         Die Verbindungseinstellungen         Die Verbindungseinstellungen si         Übertragungsgeschwindigk         Geben Sie die Geschwindig         benötigt.         Downstream         Upstream         Verbindungseinstellungen si         Internetzugang nach der                                                                                                    | v6     LISP     AVM-Dienste     DNS-Server       sind bereits auf die am häufigsten verwendeten Werte eingestellt. Bei Bedarf können Sie diese teit       eit       weit Ihrer Internetverbindung an. Diese Werte werden zur Sicherung der Priorisierung der Netzw       100000       kbit/s       100000       kbit/s       00bernehmen" prüfen                                                                                                    | Werte verä<br>verkgeräte |
| O Nein         ✓ Verbindungseinstellungen         Die Verbindungseinstellungen s         Übertragungsgeschwindigk         Geben Sie die Geschwindig         benötigt.         Downstream         Upstream         Verbindungseinstellungen a         Internetzugang nach der                                                                                                    | vé     LISP     AVM-Dienste     DNS-Server                                                                                                    | Werte verä               |
| Nein Verbindungseinstellungen Die Verbindungseinstellungen Die Verbindungseinstellungen sie die Geschwindige benötigt. Downstream Upstream Verbindungseinstellungen sie Verbindungseinstellungen sie                                                                                                    | vé     LISP     AVM-Dienste     DNS-Server                                                                                                    | Werte verä               |
| O Nein         Verbindungseinstellungen         Die Verbindungseinstellungen         Übertragungsgeschwindigk         Geben Sie die Geschwindigi         benötigt.         Downstream         Upstream         Verbindungseinstellungen a         Ø         Internetzugang nach der         Beenden Sie die E                                                                                        | vé       LISP       AVM-Dienste       DNS-Server         sind bereits auf die am häufigsten verwendeten Werte eingestellt. Bei Bedarf können Sie diese feit         eit         seit Ihrer Internetverbindung an. Diese Werte werden zur Sicherung der Priorisierung der Netzw         100000       kbit/s         100000       kbit/s         indern       Übernehmen" prüfen         Die Prüfung der Internetverbindung war erfolgreich.         Tinrichtung mit einem Klick auf "OK".                                                                                                    | Werte verä<br>verkgeräte |
| O Nein<br>✓ Verbindungseinstellungen<br>Die Verbindungseinstellungen s<br>Übertragungsgeschwindigk<br>Geben Sie die Geschwindig<br>benötigt.<br>Downstream<br>Upstream<br>Verbindungseinstellungen a<br>✓ Internetzugang nach der<br>Beenden Sie die E                                                                                                    | vé     LISP     AVM-Dienste     DNS-Server                                                                                                    | Werte verä               |
| O Nein<br>O Nein<br>Verbindungseinstellungen<br>Die Verbindungseinstellungen 3<br>Übertragungsgeschwindigk<br>Geben Sie die Geschwindig<br>benötigt.<br>Downstream<br>Upstream<br>Verbindungseinstellungen 3<br>✓ Internetzugang nach der<br>Beeenden Sie die E<br>Wählen Sie den №                                                                                                    | vé       LISP       AVM-Dienste       DNS-Server         sind bereits auf die am häufigsten verwendeten Werte eingestellt. Bei Bedarf können Sie diese leit                                                                                                    | Werte verä               |
| O Nein         Verbindungseinstellungen         Die Verbindungseinstellungen         Übertragungsgeschwindigk         Geben Sie die Geschwindig         benötigt.         Downstream         Upstream         Verbindungseinstellungen a         Internetzugang nach der         Ø         Internetzugang nach der         Wählen Sie den №         im Untermenü de                                  | vé       LISP       AVM-Dienste       DNS-Server         sind bereits auf die am häufigsten verwendeten Werte eingestellt. Bei Bedarf können Sie diese leit                                                                                                    | Werte verä               |
| O Nein<br>O Nein<br>Verbindungseinstellungen<br>Die Verbindungseinstellungen 3<br>Übertragungsgeschwindigk<br>Geben Sie die Geschwindig<br>benötigt.<br>Downstream<br>Upstream<br>Verbindungseinstellungen 3<br>✓ Internetzugang nach den<br>Beeenden Sie die E<br>Wählen Sie den №<br>im Untermenü de                                                                                               | vé       LISP       AVM-Dienste       DNS-Server         sind bereits auf die am häufigsten verwendeten Werte eingestellt. Bei Bedarf können Sie diese leit         seit Ihrer Internetverbindung an. Diese Werte werden zur Sicherung der Priorisierung der Netzw         100000       kbit/s         100000       kbit/s         indern       Obernehmen" prüfen         Die Prüfung der Internetverbindung war erfolgreich.         Einrichtung mit einem Klick auf "OK".         Ann Punkt "Telefonie" und n Punkt "Eigene Rufnummern".                                                                                                    | Werte verä               |
| O Nein         O Nein         Die Verbindungseinstellungen         Die Verbindungseinstellungen z         Übertragungsgeschwindigk         Geben Sie die Geschwindigi         benötigt.         Downstream         Upstream         Verbindungseinstellungen z         Internetzugang nach der         Ø         Internetzugang nach der         Wählen Sie den N         im Untermenü de            | vé       LISP       AVM-Dienste       DNS-Server         sind bereits auf die am häufigsten verwendeten Werte eingestellt. Bei Bedarf können Sie diese leit       eit         seit Ihrer Internetverbindung an. Diese Werte werden zur Sicherung der Priorisierung der Netzw       100000         in 200000       kbit/s       indem v         n "Übernehmen" prüfen       Übernehmen         Die Prüfung der Internetverbindung war erfolgreich.       Übernehmen         Linrichtung mit einem Klick auf "OK".       In Punkt "Telefonie" und n Punkt "Eigene Rufnummern".         Telefonie       ^                                                                                                    | Werte verä               |
| O Nein         ○ Nein         Die Verbindungseinstellungen         Die Verbindungseinstellungen         Übertragungsgeschwindigk         Geben Sie die Geschwindig         benötigt.         Downstream         Upstream         Verbindungseinstellungen &         Ø Internetzugang nach der         Ø Internetzugang nach der         Wählen Sie den N         im Untermenü der                    | vé     USP     AVM-Dienste     DNS-Server                                                                                                    | Werte verä               |
| O Nein         O Nein         Die Verbindungseinstellungen         Die Verbindungseinstellungen si         Übertragungsgeschwindigk         Geben Sie die Geschwindigi         benötigt.         Downstream         Upstream         Verbindungseinstellungen si         Ø         Internetzugang nach der         Beenden Sie die E         Wählen Sie den №         im Untermenü de                | vé     USP     AVM-Dienste     DNS-Server       sind bereits auf die am häufigsten verwendeten Werte eingestellt. Bei Bedarf können Sie diese heit       seit threr Internetverbindung an. Diese Werte werden zur Sicherung der Priorisierung der Netzw       100000       kbit/s       100000       kbit/s       indem •         m "Übernehmen" prüfen         Obernehmen"         Die Prüfung der Internetverbindung war erfolgreich.         Cinrichtung mit einem Klick auf "OK".         Henüpunkt "Telefonie" und n Punkt "Eigene Rufnummern".                                                                                                    | Verte verä<br>verkgeräte |
| O Nein         O Nein         Die Verbindungseinstellungen         Die Verbindungseinstellungen si         Übertragungsgeschwindigk         Geben Sie die Geschwindig         benötigt.         Downstream         Upstream         Verbindungseinstellungen at         Ø         Internetzugang nach der         Ø         Internetzugang nach der         Wählen Sie den N         im Untermenü de | vé     USP     AVM-Dienste     DNS-Server                                                                                                    | Werte verä               |
| <ul> <li>○ Nein</li> <li>○ Nein</li> <li>○ Verbindungseinstellungen</li> <li>Die Verbindungseinstellungen si</li> <li>Übertragungsgeschwindigk</li> <li>Geben Sie die Geschwindigi</li> <li>benötigt.</li> <li>Downstream</li> <li>Upstream</li> <li>Verbindungseinstellungen si</li> <li>☑ Internetzugang nach der</li> </ul>                                                                       | vé     USP     AVM-Dienste     DNS-Server       sind bereits auf die am häufigsten verwendeten Werte eingestellt. Bei Bedarf können Sie diese Meit       eit       teit Ihrer Internetverbindung an. Diese Werte werden zur Sicherung der Priorisierung der Netzw       100000     kbit/s       indom *       n "Übernehmen" prüfen   Die Prüfung der Internetverbindung war erfolgreich.  Die Prüfung mit einem Klick auf "OK".  Anrufbeantworter Telefonie" und n Punkt "Telefonie" und Anrufbeantworter Telefonbuch                                                                                                    | Verte verä               |
| O Nein         Verbindungseinstellungen         Die Verbindungseinstellungen         Übertragungsgeschwindigk         Geben Sie die Geschwindig         benötigt.         Downstream         Upstream         Verbindungseinstellungen a         Ø         Internetzugang nach der         Ø         Internetzugang nach der         Wählen Sie den N         im Untermenü der                       | vé     USP     AVM-Dienste     DNS-Server                                                                                                    | Werte verä               |
| <ul> <li>○ Nein</li> <li>○ Nein</li> <li>Verbindungseinstellungen</li> <li>Die Verbindungseinstellungen si</li> <li>Übertragungsgeschwindigk</li> <li>Geben Sie die Geschwindigi<br/>benötigt.</li> <li>Downstream</li> <li>Upstream</li> <li>Verbindungseinstellungen si</li> <li>☑ Internetzugang nach der</li> </ul>                                                                              | vid     LSP     AVM-Diente     DNS-Server       sind bereits auf die am häufigsten verwendeten Werte eingestellt. Bei Bedarf können Sie diest eit<br>eit<br>eit     Sinnen Sie diest eingestellt. Bei Bedarf können Sie diest eingestellt. Bei Bedarf können Sie diest eingestellt. Bedarf werken Sie di | Werte verä               |
| O Nein         Verbindungseinstellungen         Die Verbindungseinstellungen i         Übertragungsgeschwindigk         Geben Sie die Geschwindigi         benötigt.         Downstream         Upstream         Verbindungseinstellungen i         Imternetzugang nach der         Øbertragungsgeschwindigk         Beenden Sie die E         Wählen Sie den №         im Untermenü de              | vid     LSP     AVM-Diente     DNS-Server       sind bereits auf die am häufigsten verwendeten Werte eingestellt. Bei Bedarf können Sie dieset eit<br>eit<br>seit Ihrer Internetverbindung an. Diese Werte werden zur Sicherung der Priorisierung der Netzw                                                                                                    | Werte verä               |
| O Nein         Verbindungseinstellungen         Die Verbindungseinstellungen         Übertragungsgeschwindigk         Geben Sie die Geschwindig         benötigt.         Downstream         Upstream         Verbindungseinstellungen a         Øbertragungsgeschwindigk         Beenden Sie die Geschwindige         Beenden Sie die E         Wählen Sie den №         im Untermenü de            | vid     LSP     AVM-Diente     DNS-Server       sind bereits auf die am häufigsten verwendeten Werte eingestellt. Bei Bedarf können Sie diese leit       seit Ihrer Internetverbindung an. Diese Werte werden zur Sicherung der Priorisierung der Netzwing       100000     kbit/s       100000     kbit/s       indem •     Obernehmen* prüfen       Die Prüfung der Internetverbindung war erfolgreich.       Telefonie       Anrufe       Anrufe       Anrufe       Anrufe       Anrufe       Anrufe       Kuftbehandlung       Telefonbuch       Weckruf       Fax       Rufbehandlung       Telefoniererite                                                                                                    | Verte verä               |
| O Nein         Verbindungseinstellungen         Die Verbindungseinstellungen si         Übertragungsgeschwindigk         Geben Sie die Geschwindigi         benötigt.         Downstream         Upstream         Verbindungseinstellungen a         Imernetzugang nach der         Ø         Internetzugang nach der         Wählen Sie den N         im Untermenü de                               | of     LISP     AVM-Dienste     DNS-Server       aind bereits auf die am häufigsten verwendeten Werte eingestellt. Bei Bedarf können Sie diese teit     aind bereits auf die am häufigsten verwendeten Werte eingestellt. Bei Bedarf können Sie diese teit       aind bereits auf die am häufigsten verwendeten Werte eingestellt. Bei Bedarf können Sie diese teit     aind bereits auf die am häufigsten verwendeten zur Sicherung der Priorisierung der Netzweite       aind bornehmen*     100000     kbit/s       indown     n*Obernehmen* prüfen     Obernehmen*                                                                                                    | Werte verä               |

Fügen Sie eine Neue Rufnummer hinzu.

| teronie > Eigene     | Rufnummern                 |                            |            |              |  |
|----------------------|----------------------------|----------------------------|------------|--------------|--|
| Rufnummern           | Anschlusseinstellungen     | Sprachübertragun           | g          |              |  |
| f dieser Seite könne | n Sie Ihre eigenen Rufnumm | nern einrichten und bearbe | iten.      |              |  |
|                      |                            |                            |            |              |  |
| tatus Rufnummer      | Ans                        | chluss 🗘                   | Anbieter 🗘 | Vorauswahl 🗘 |  |

#### Schritt 8 Einrichtung Telefonie

Schritt 9

Zugangsdaten

|                                                                                       |                                                                                |                                              | Liste drucken Neue Rufr                                                                                 | ummer                  |
|---------------------------------------------------------------------------------------|--------------------------------------------------------------------------------|----------------------------------------------|----------------------------------------------------------------------------------------------------|------------------------|
| Fügen Sie die kor                                                                     | nplette Rufnumr                                                                | ner (inklusiv                                | e Vorwahl) in das Feld                                                                                  |                        |
| Rufnummern für                                                                        | die Anmeldung"                                                                 | ein. Anschli<br>Bufpumme                     | eßend tragen Sie die Rufnum                                                                             | mer                    |
|                                                                                       | uas reiu "interne                                                              |                                              | r in der FRITZ:DOX ein.                                                                                 |                        |
| Anmeldedaten                                                                          |                                                                                |                                              |                                                                                                    |                        |
| Telefonie-Anbieter                                                                    | Anderer Anbieter                                                               | ×                                            |                                                                                                    |                        |
| Rufnummer für die<br>Anmeldung*                                                       | Interne Rufnummer in<br>FRITZ!Box**                                            | der                                          |                                                                                                    |                        |
| 038520                                                                                | 20                                                                             | ×                                            |                                                                                                    |                        |
|                                                                                       | Wei                                                                            | itere Rufnummer                              |                                                                                                    |                        |
| *Rufnummer für die Anme                                                               | eldung                                                                         |                                              |                                                                                                    |                        |
| Geben Sie in dieser Spalte<br>je nach Anbieter unterschi<br>eventuell enthaltener Son | bitte die Rufnummer für die A<br>edlich benannt sein. Bitte geb<br>derzeichen. | nmeldung ein. Diese I<br>en Sie die Rufnumme | Nufnummer haben Sie von Ihrem Anbieter bekommer<br>r genau so ein, wie vom Anbieter vorgegeben, einschl | 1. Sie kann<br>ießlich |
|                                                                                       |                                                                                |                                              |                                                                                                    |                        |
| **Interne Rufnummer in c                                                              | ler FRITZ!Box                                                                  |                                              |                                                                                                    |                        |

Übernehmen Sie die Zugangsdaten aus dem Schreiben "Ihre Zugangsdaten Telefon".

| Kennwort               | e3er           |  |
|------------------------|----------------|--|
| Registrar              | sip2.wemag.com |  |
| Proxy-Server           |                |  |
| Tragen Sie Ihre Ortsvo | prwahl ein:    |  |
| Ortsvorwahl            | 0385           |  |

Speichern Sie die Rufnummer mit einem Klick auf "Weiter".

| Anbieter                                                                                                    | Anderer Anbieter                                                                                                    |
|----------------------------------------------------------------------------------------------------|----------------------------------------------------------------------------------------------------|
| Rufnummer für die Anmeldung                                                                                                    | 038520                                                                                                    |
| Benutzername                                                                                                    | 400                                                                                                    |
| Registrar                                                                                                    | sip2.wemag.com                                                                                                    |
| n nachsten Schritt werden die Anmeldedaten in die FR122<br>bgeschlossen wurde und über die eingerichtete Rufnumme<br>Einrichtung der Rufnummer nach dem "Übernehmen" pr | oox gespeichert. Anschlieisend wird gepruit, oo die Einrichtung enoigreich<br>rr nun telefoniert werden kann.<br>üffen |

Im Letzten Schritt werden Ihre Eingaben geprüft.

| Anbieter                    | Anderer Anbieter |
|-----------------------------|------------------|
| Rutnummer für die Anmeldung | 038520271111     |
| Benutzername                | 4002134          |
|                             |                  |
| Prüfung der Telefonie läuft |                  |

Beenden Sie die Prüfung mit einem Klick auf "OK".